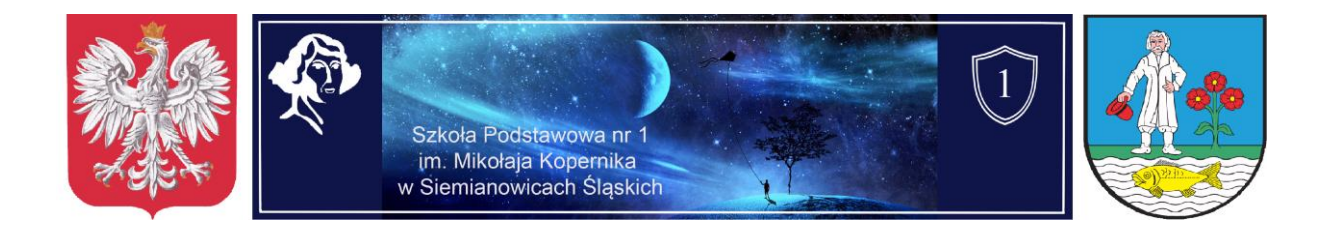

Instrukcja zakładania konta programu Discord służącego do komunikacji oraz zdalnego nauczania w Szkole Podstawowej nr 1 w Siemianowicach Śl.

- Zwróć się przez dziennik elektroniczny do administratora programu (T. Kański, T. Grądzki, D. Szczembara). Kod będzie potrzebny podczas dołączania się do serwera szkolnego.
- 2. Wejdź na stronę <u>https://discordapp.com/</u>
- 3. Jeśli strona wyświetla się w obcym języku, to w prawym górnym roku klikając 🗙
  - na ikonę **możemy** zmienić język na polski.
- 4. Klikamy w przycisk "Pobierz dla Windows".
- 5. Po pobraniu programu należy go zainstalować.
- 6. Po zainstalowaniu programu otworzy się ekran logowania. Nie wypełniamy w nim adresu email oraz hasła, lecz klikamy w link "Zarejestruj się".
- 7. Po otwarciu się okna "Załóż konto" wpisujemy:
  - a. adres mailowy (po rejestracji na ten adres przyjdzie mail wymagający potwierdzenia rejestracji);
  - b. nazwę użytkownika (nazwa użytkownika składa się z nazwiska i imienia ucznia np. Kowalski Jan; tylko osoby podające prawdziwe dane będą miały dostęp do szkolnego serwera; nazwisko i imię będzie weryfikowane przez nauczyciela podczas pierwszej rejestracji);
  - c. hasło do logowania;
  - d. należy zaakceptować warunki korzystania z usługi i kliknąć przycisk "Kontynuuj".
- 8. Po otwarciu kolejnego okna należy potwierdzić "Nie jestem robotem".
- 9. Na adres mailowy podany przy rejestracji zostanie wysłany mail od adresata "Discord", w którym należy potwierdzić adres mailowy.

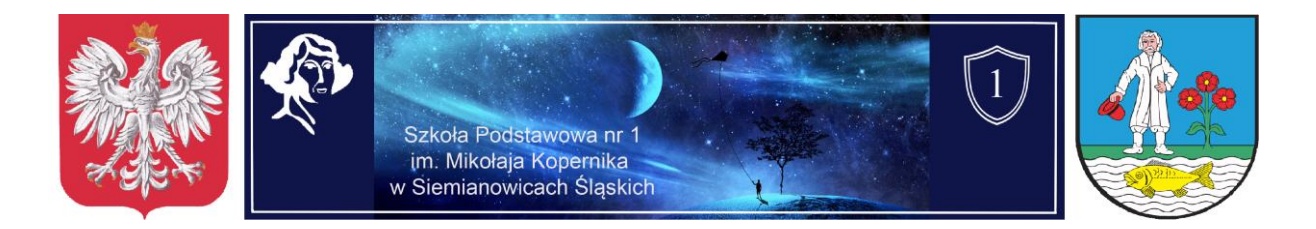

10. Interface pierwszym logowaniu wygląda programu Discord przy następująco:

| פאסטצופ |                                                                                                    | — E                                                                                                    | 1 X |
|---------|----------------------------------------------------------------------------------------------------|----------------------------------------------------------------------------------------------------|-----|
|         |                                                                                                    | Tryb streamowania włączony. Bezpiecznego show, brachu. Wyłącz                                                                                                    | ×   |
| + 0     |                                                                                                    | Y Znajomi Dostępny Wszystkie Oczekujące Zablokowani Dodaj znajomego 📮 🖗                                                                                                    | ?   |
|         | Znajdž lub rozpocznij rozmowę Zn<br>Znajdž lub rozpocznij rozmowę DOD<br>Może<br>PRYWATNE WIADOMOŚCI + | Enigrini Oddenjiti Wakyakte Oddenjiti Zadokovani Educity zmjornego   DODAJ ZNAJOMEGO Możesz dodać znajomego za pomocą jego taga Discorda. Ta sekcja mogłaby być lepsza Możeny dotosowywać Aktywności teraz i inne elementy Discorda w oparciu o takie informacje, jak to, z kim rozmawiasz iw jakie gry grasz.   W prowadź nazwe użytkownika#0000 Wyślij zaproszenie do znajomych Możesz znienić to w dowolnym momencie w ustawieniach prywatności.   Tak, zgadzam sięt Nie, dzięki   Aktrywności teraz Nie, dzięki   Kięty któś zacznie jakaja sktywności teraz Nie jest teraz aktywny   Kięty któś zacznie jakaja sktywności teraz Nie dorek teraz ktywny |     |
|         | 😳 2535 253 53 4                                                                                        | Wumpus czeka na znajomych. Ale ty nie musisz!                                                                                                    |     |

- 11. Klikamy w + znajdujący się w lewym górnym rogu. Spowoduje to otwarcie opcji umożliwiającej założenie serwera lub dołączenie do już istniejącego. Wybieramy opcję "Dołącz do serwera".
- 12. Następnie należy w polu "wprowadź zaproszenie" wpisać lub skopiować kod otrzymany od administratora.

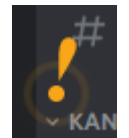

W programie Discord będzie pojawiał się wykrzyknik 13. otwiera nam się samouczek. Nie ma konieczności korzystania z samouczka. Jeśli ktoś jednak chciałby zgłębić funkcje programu to samouczek jest bardzo dobrym narzędziem.

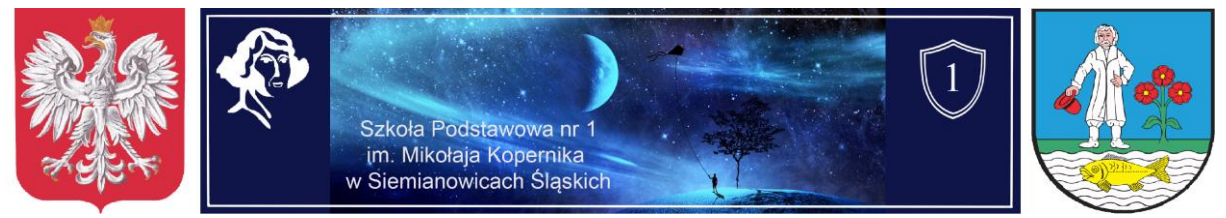

Po dołączeniu do serwera szkoły okno programu wygląda następująco:

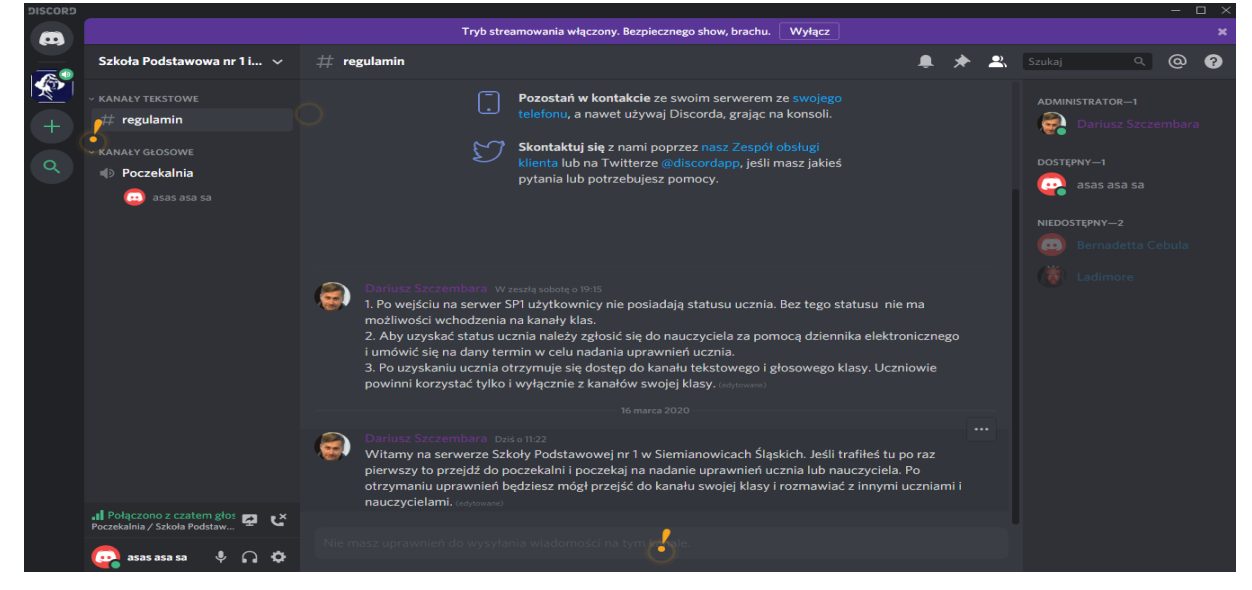

- 14. Po lewej stronie znajduje się lista serwerów. Ikona Mikołaja Kopernika symbolizuje serwer naszej szkoły. Jeśli jest wybrana to znaczy, że znajdujesz się na serwerze naszej szkoły. Logując się po raz pierwszy, masz możliwość przebywania jedynie na kanale "Poczekalnia". Aby móc korzystać z kanałów tekstowych i głosowych Twojej klasy, nauczyciel musi nadać Ci uprawnienia ucznia. Za pomocą dziennika elektronicznego umów się z nauczycielem na dany termin. Spotkasz się z nim na kanale poczekalnia i wtedy nada Ci uprawnienia ucznia. Jest to forma zabezpieczenia przed niechcianymi użytkownikami. Chcemy mieć pewność, że na kanałach będą pojawiać się tylko uczniowie i nauczyciele naszej szkoły. Z konta ucznia mogą również korzystać jego rodzice. Nie należy udostępniać kont innym osobom.
- 15. Do rozmawiania poprzez komunikator niezbędne jest ustawienie opcji "Naciśnij i mów". Aby włączyć tą opcję należy kliknąć symbol zaznaczony

Instrukcja zakładania konta w programie Discord na serwerze Szkoły Podstawowej nr 1 w Siemianowicach Śląskich

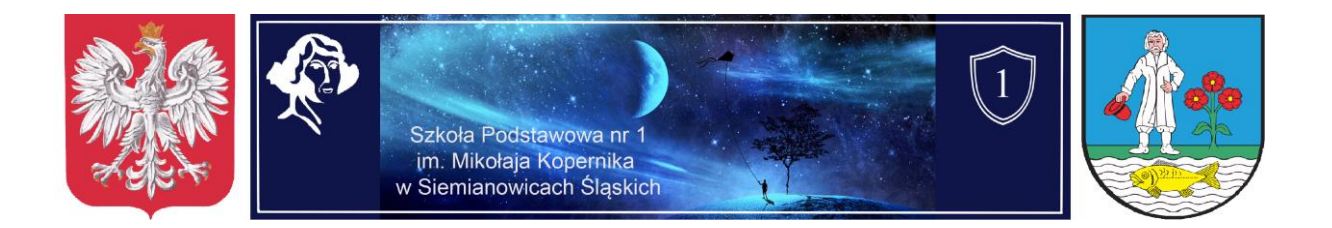

Następnie klikając w okno znajdujące się pod napisem "Skrót", należy wybrać klawisz za pomocą którego będziemy mogli porozumiewać się głosowo. Proponujemy wybrać środkowy przycisk myszy lub klawisz CTRL.

Po uzyskaniu roli ucznia będziesz miał dostęp do kanałów tekstowych i głosowych wszystkich klas. Pamiętaj jednak, że masz prawo wchodzić jedynie na kanały swojej klasy. Na kanałach głosowych będziesz mógł porozumiewać się z nauczycielem oraz brać udział w lekcjach. Na kanałach tekstowych będą znajdować się ważne informacje dotyczące np. zadań do wykonania, prezentacji materiałów itp.

## Rozwiązywanie najczęstszych problemów z programem Discord (komunikaty przesyłane przez nauczyciela i innych uczniów są słabej jakości, często przerywane).

1. Zmiana kanału głosowego na "poczekalnie" i powrót na kanał klasowy.

2. Wyłączenie programu Discord i uruchomienie go ponownie. Próba zamknięcia programu w tradycyjny sposób, czyli poprzez kliknięcie w x znajdujący się w prawym górnym rogu ekranu nie zamyka go, a jedynie minimalizuje. Aby wyłączyć program należy kliknąć prawym przyciskiem myszy w ikonę discorda znajdującą się w zasobniku.

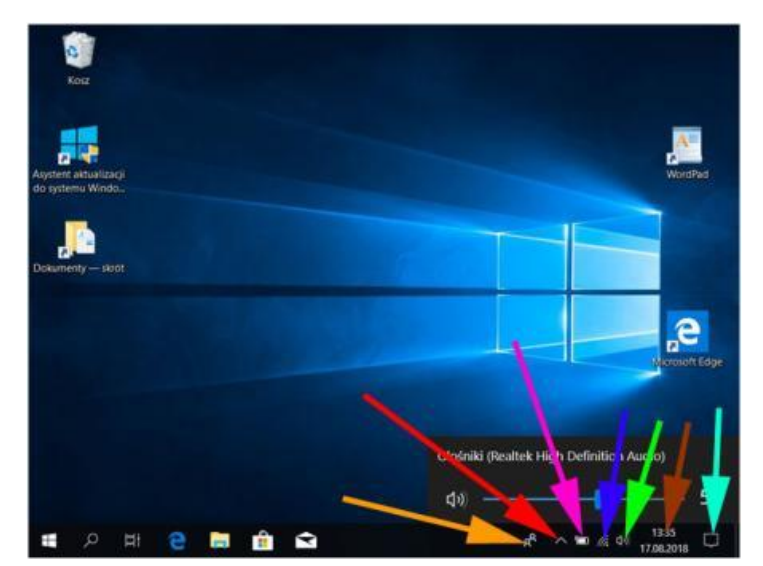

Instrukcja zakładania konta w programie Discord na serwerze Szkoły Podstawowej nr 1 w Siemianowicach Śląskich

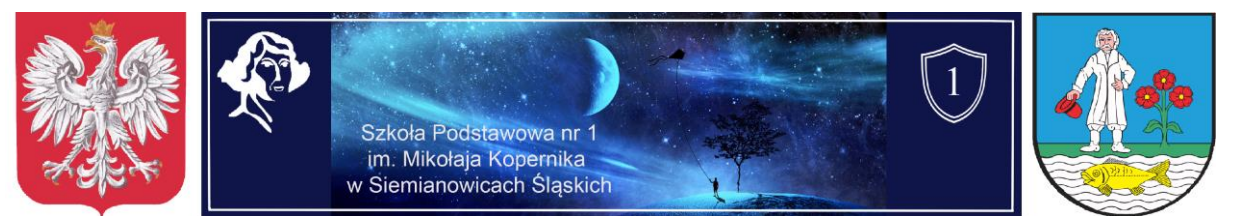

Ikona najprawdopodobniej jest ukryta pod elementem zaznaczonym czerwoną strzałką. Ikona Discorda to czarne kółko z zieloną obwódką. Po kliknięciu prawym przyciskiem wybieramy opcję "Quit Discord".

3. Zrestartowanie modem+router+komputer.

4. Sprawdzenie ustawienia firewalla/programu antywirusowego. Upewnij się, że Discord jest na ich listach wyjątków lub tymczasowo je wyłącz .

5. Wyłącz w programie Discord "Użyj pakietów z wysokim priorytetem" w Ustawieniach użytkownika -> Głos i video.

6. Przejdź na stronę https://test.webrtc.org/ i sprawdź, czy pojawiają się jakieś błędy.

7. Jeśli jest taka możliwość, to proszę w przypadku problemów technicznych spróbować połączyć się z programem poprzez telefon komórkowy. Pobieramy aplikacje ze sklep Play (jest ona darmowa) i logujemy się na ten sam login, z którego korzysta córka (ważne aby nie zakładać nowego konta). Po zalogowaniu córka będzie znajdowała się na kanale swojej klasy (nie wymagana jest już cała procedura, która pojawiła się przy rejestracji czyli zaproszenie na serwer, nadawanie statusu ucznia itd.).